# 「東京大学学術機関リポジトリ(UT Repository)」の紹介

情報基盤センターでは、附属図書館と連携し、東京大学で生産されたさまざまな研 究成果を電子的な形態で集中的に蓄積・保存し、学内外に公開することを目的とした 東京大学学術機関リポジトリ(UT Repository)を平成18年4月から公開しています。

#### 1 東京大学学術機関リポジトリ(UT Repository)とは

UT Repository とは、東京大学で生産されたさまざまな研究成果(学術雑誌掲載 論文、学位論文、紀要、研究報告など)を電子的な形態で集中的に蓄積・保存し、 学内外に公開することを目的としたインターネット上の発信拠点です。UT Repository へ登録された研究成果は、東京大学により長期保存が保証され、世界 中の研究者から無料で利用が可能となりますので、視認性(visibility)が向上し、 被引用数の増加が見込まれます。また、UT Repository の構築により、本学の研究 と教育に関する社会への説明責任の履行や大学資源の社会への還元を行うことが できます。

本学では、平成 17 年度から本格的に機関リポジトリの構築を開始しましたが、 現在、国内外の大学・研究機関においても多くの機関リポジトリが構築・公開さ れています。

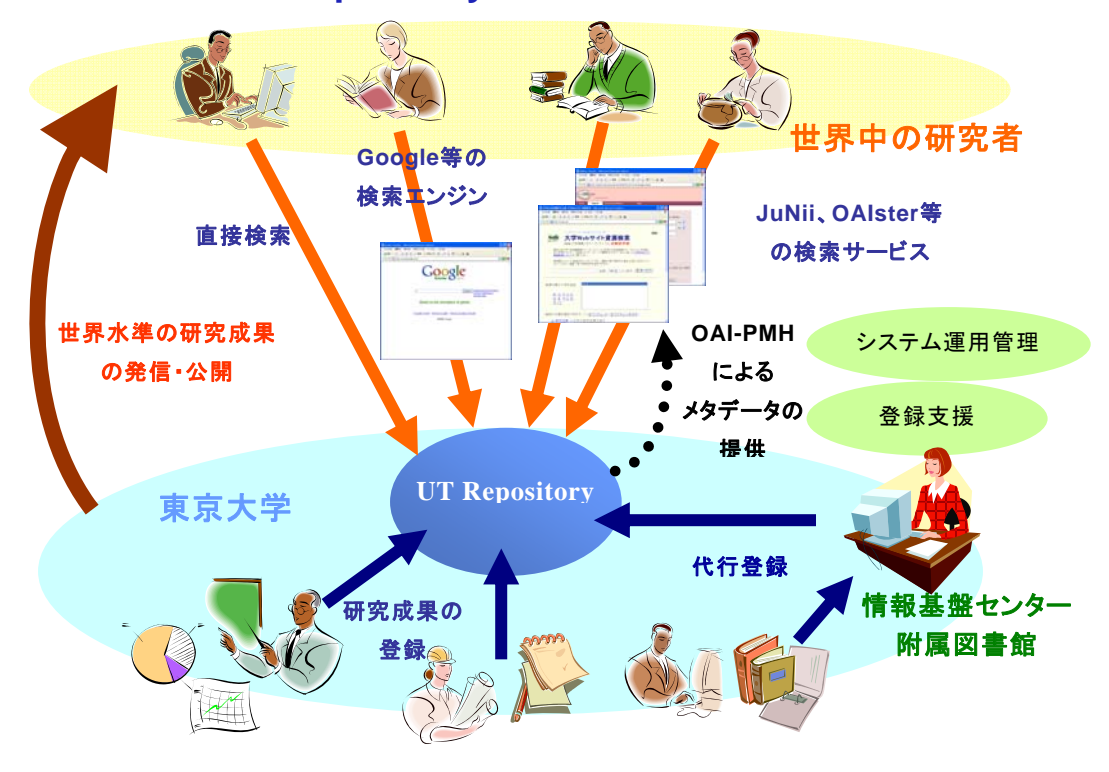

UT Repositoryへのアクセス・イメージ

## 2 UT Repository の利用方法

UT Repository の URL は、http://repository.dl.itc.u-tokyo.ac.jp/です。 トップページには、UT Repository の概要やお知らせ、UT Repository に格納さ れているカテゴリ分けされたコンテンツへのアクセスボタン等があります。

| UT R                                                                             | Repository 。 東京大学                                                                            |  |  |
|----------------------------------------------------------------------------------|----------------------------------------------------------------------------------------------|--|--|
| UT Repositoryの検索                                                                 | ■ 東京大学学術機関リポジトリ(UT Repository)とは?<br>■UCはころら <<br>東京大学で創出される世界水準の研究成果の visibility と速輸性の向上、知識 |  |  |
|                                                                                  | 群の Open Access 化、さらに学術と社会の交差を図りつつ、国際的な学術交流<br>に寄与することを目的とした発信拠点です。                           |  |  |
| ▶ UT Repository の概要                                                              | ■ お知らせ <u>過去のお知らせ</u> ()                                                                     |  |  |
| 学内研究者の方へ                                                                         | ■2006 4.1 東京大学学術機関Uポジは(UT Repository)友公開しました                                                 |  |  |
| FAQ - よくある質問 -                                                                   | ■2006.4.1 バックアップ処理のため、 毎日 24 時から 24 時 30 分までサービス                                             |  |  |
| > 関連資料                                                                           | を停止します。(当面の間)                                                                                |  |  |
| ▶ リンク                                                                            |                                                                                              |  |  |
| ►► Go to English site                                                            |                                                                                              |  |  |
| ■ 関連リンク                                                                          | UT Repository Oka                                                                            |  |  |
| ▶ 東京大学                                                                           | 一括検索、学部・大学院・研究所・センター別一覧                                                                      |  |  |
| > 附属図書館                                                                          |                                                                                              |  |  |
| ▶ 情報基盤センター                                                                       | 学術雑誌に掲載された論文                                                                                 |  |  |
| 図書館電子化部門                                                                         |                                                                                              |  |  |
| SUMAD                                                                            | 東京大子で発行された研究能要の語文。 科学研究資成条報告書や COE報告書ねと                                                      |  |  |
| 東京大学情報基盤センター<br>デジタル・ライブラリ係<br>in-supported itc.u-tokyo.ac.jp<br>Ordeter<br>www. | 学会発表で使用したスライド配布資料など。<br>デクニカル・レポート・ワーキング・ペーパーなど)。                                            |  |  |
|                                                                                  | プレプリント<br>学術雑誌掲載前の論文・研究成果 図 日<br>出版された図書または図書の一部(達行範)                                        |  |  |
|                                                                                  |                                                                                              |  |  |
|                                                                                  | copyright (c) 2006 東京大学附属図書館・情報基盤センター                                                        |  |  |

UT Repository トップページ

(http://repository.dl.itc.u-tokyo.ac.jp/)

### 検索機能

左上の「UT Repositoryの検索」又は中央部の「コンテンツ UT Repository の検索」をクリックすると検索のトップページへ移動します。

検索トップページの簡易検索では、フルテキストを含む全ての項目に対する検 索を行います(全てのコンテンツがフルテキスト検索可能ではありません)。詳 細検索では、キーワード(フルテキスト)、著者、タイトル、主題等の項目を限 定して検索することが可能です。

| 0#21088                                                                                                    | UT Repository > | 0#2F9## | UT Repository >                                                                                                    |
|----------------------------------------------------------------------------------------------------|-----------------|---------|----------------------------------------------------------------------------------------------------|
| teament     teament     teament | 11 日 Receive    |         | 検索活目:         検索活目:           (4-7-7)         (4-7)           (400)         (4-7)           (400)         (4-7)           (400)         (4-7)           (400)         (4-7)           (400)         (4-7)           (400)         (4-7)           (400)         (4-7)           (400)         (4-7)           (400)         (400)           (400)         (400)           (400)         (400)           (400)         (400)           (400)         (400)           (400)         (400)           (400)         (400)           (400)         (400)           (400)         (400)           (400)         (400)           (400)         (400)           (400)         (400)           (400)         (400)           (400)         (400)           (400)         (400)           (400)         (400)           (400)         (400)           (400)         (400)           (400)         (400)           (400)         (400)           (400)         (400)           (400 |

(検索画面トップページと詳細検索画面)

# What is "UTokyo Repository"?

UTokyo Repository is a system operated by the Information Technology Center in cooperation with the University of Tokyo Library System to centrally control its digital resources. It was created in April 2006, to accumulate and store the various research findings created by members of the University of Tokyo and their electronic disclosure in and outside the University.

### 1 The UTokyo Repository

UTokyo Repository is a system to centrally control the digital resources of the various research findings created by members of the University of Tokyo (including theses published in scholarly journals, doctorate theses, bulletins, research reports, and so on) that have been accumulated and stored for disclosure electronically through the internet in and outside the University. The research findings registered in UTokyo Repository are accessible, free of charge, to researchers all over the world in an environment where long-term data storage is ensured by the University, and UTokyo is expected to enhance the visibility of the digital resources, thereby increasing citation counts. In addition, UTokyo Repository can help the University fulfill its accountability to the public for its research and education activities and share the University's resources with society.

While the University started full-scale efforts to develop the UTokyo Repository in 2005, other institutional repositories are now being established or are operated by many domestic and foreign universities as well as research institutes for public disclosure and data sharing.

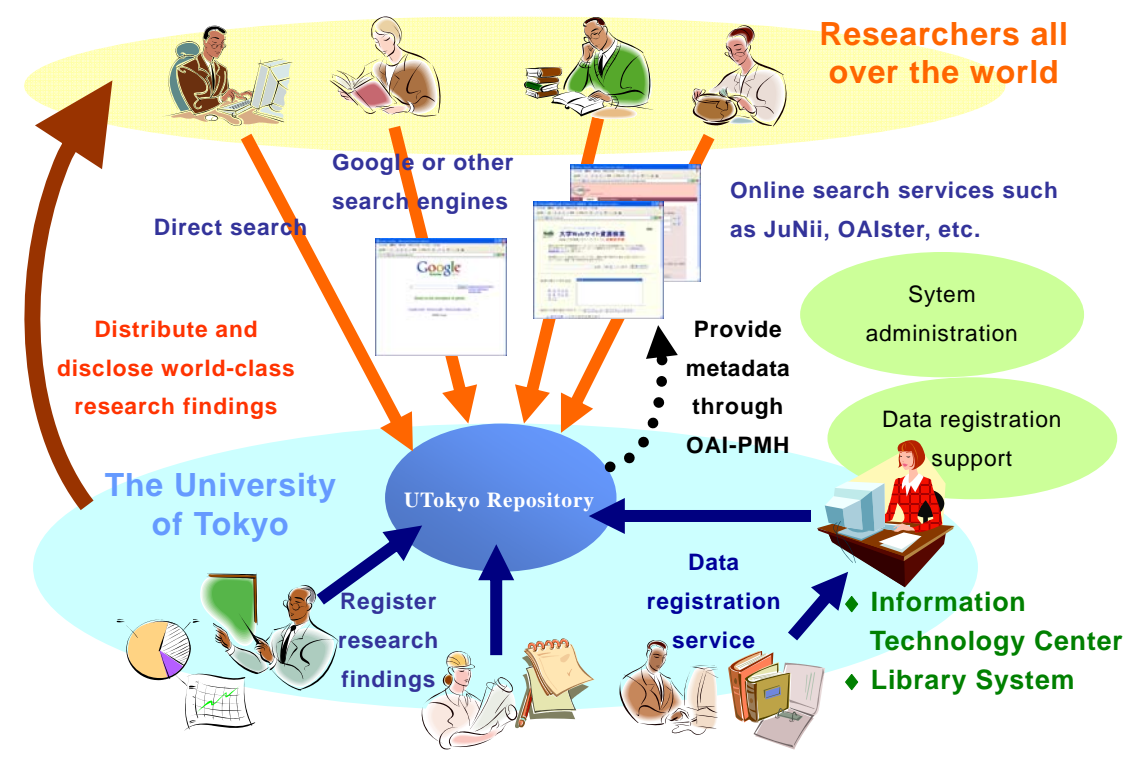

# How to access UTokyo Repository

### 2 How to use UTokyo Repository

The web address of the English top page for UTokyo Repository is http://repository.dl.itc.u-tokyo.ac.jp/index\_e.html.

On the top page, you will find the general overview of UTokyo Repository, information for UTokyo Repository users, and access buttons to the UTokyo Repository data by content type.

| Search UT Repository                                                                                                    | Go to Japanese site     About the UT Repository                                                                                                    | more <                                                                                                    |
|----------------------------------------------------------------------------------------------------|----------------------------------------------------------------------------------------------------|----------------------------------------------------------------------------------------------------|
| Contents<br>HOME<br>About UT Repository<br>For Academics in UT                                                                                                    | UT Repository is the system to store and provid<br>created by members of the University of Tokyo<br>purpose is to develop digital collections, make the<br>and preserve them for long-term access.                      | le digital resources<br>community. Its main<br>hem available online,                                                                                                    |
| - For Postgraduate                                                                                                    | What's new!                                                                                                    | more <                                                                                                    |
| FAQ                                                                                                    |                                                                                                    |                                                                                                    |
| Related resources                                                                                                    |                                                                                                    |                                                                                                    |
| <ul> <li>Enito</li> </ul>                                                                                                    |                                                                                                    |                                                                                                    |
| Go to Japanese site                                                                                                    |                                                                                                    |                                                                                                    |
| Related links                                                                                                    | Collections                                                                                                    | earch UT Repository                                                                                                    |
| The University of Tokyo                                                                                                    | Antelaa                                                                                                    | Theses                                                                                                    |
|                                                                                                    | Articles in academic journals Separat                                                                                                    | Theses and summaries                                                                                                    |
| Library                                                                                                    |                                                                                                    |                                                                                                    |
| <ul> <li>Library</li> <li>Information Technology Center</li> </ul>                                                                                                    | Manufacture 1                                                                                                    | Proceeding and the                                                                                                    |
| <ul> <li>Library</li> <li>Information Technology Center</li> <li>Digital Library Division</li> </ul>                                                                       | Memotics<br>Articles in memoirs issued by the University of Tokyo                                                                                                    | Research reports<br>Grants-in-aid for Scientific Research, COE program                                                                                                    |
| Library  Information Technology Center  Digital Library Division  Context Information  nformation Technology Center                                                        | Manafiae<br>Articles in memoirs issued by the University of Takyo<br>Prostantiation materials<br>Materials for presentations, e.g. sides, handouts, and postero                                                         | Research reports<br>Grants-in-aid for Scientific Research, COE program<br>Other reports<br>Technical reports, working papers ) 5                                                          |
| Library  Information Technology Center  Digital Library Division  ContexClifformation  Information Technology Center  Digital Library Section  In-Support@lb.u-tokyo.ac.jp | Articles in memoirs issued by the University of Takyo<br>Reconstruction (matching)<br>Materials for presentations, e.g. aldes, handball, and posters<br>Reparate<br>Research papers in advance of official guidestation | Research reports<br>Grants-in-aid for Scientific Research, COE program<br>Other Reports<br>Technical reports, working papers (s. 1)<br>Books's part of books, such as chapters and sector |

Opening page of UTokyo Repository

(http://repository.dl.itc.u-tokyo.ac.jp/index\_e.html)

### Search function

Clicking on the "Search UTokyo Repository" button in the top left corner or the "Collection/Search UTokyo Repository" button in the center of the opening page will take you to the search page with also a listing of the communities in DSpace.

The quick search on this search page funs a full-text, keyword search, but unfortunately not all contents are available for a full-text search. By clicking on the "Advanced Search" you will be able to perform a detailed search by specifying keywords (full text), author, title, theme or other information.

Clicking on the category buttons on the top page will take you to the specific Advanced Search screens

|                                                                                                    | 4                                                                                                    | UT Repository                                                                                                    | → <u>東京大学</u>                                                                                                    |                                  |
|----------------------------------------------------------------------------------------------------|----------------------------------------------------------------------------------------------------|----------------------------------------------------------------------------------------------------|----------------------------------------------------------------------------------------------------|----------------------------------|
| דיז 🙀                                                                                                    | Repository                                                                                                    | ★東京大学                                                                                                    | Search: (All of Disco                                                                                                    |                                  |
| Service Source Source S | UT Repository > ETBL Index<br>UT Repository -432 E 1<br>##VTFRepository-1432 E 1<br>##VTFRepository11 ETREE+REPOSITEREE1U _ ER-                                                                                                    | 20世紀であります。     20日本のでのため、     20日本のでのため、 | Resch type: Seatch for<br>Force 2<br>Force 2<br>Force |                                  |
|                                                                                                    | Search<br>Enter same text in the too below to search Dispute.                                                                                                    |                                                                                                    | いてそのなかかく構成事業担先しただがら<br>和正 保険基準につかりためにつかり<br>以信が可能ななでありましたができた。<br>取用できたこの構成とない。<br>取用でするため、<br>を見たするの教長の実施主                                                                                                    | 0 2000-2010 Dalaminan - Henikasi |
|                                                                                                    | Communities in Dispace<br>Choice a community to braves its collections.<br>INSERT (COLDERSTONE)<br>INSERT (COLDERSTONE)<br>INSERT (COLDERSTONE) THE CONTENT<br>INSERT (COLDERSTONE) THE CONTENT<br>INSERT (COLDERSTONE) THE COLDERSTONE) THE CONTENT<br>INSERT (COLDERSTONE) THE CONTENT<br>INSERT (COLDERSTONE) THE COLDERSTONE) THE COLDERSTONE INSERT<br>INSERT (COLDERSTONE) THE COLDERSTONE INSERT (COLDERSTONE) THE COLDERSTONE INSERT (COL |                                                                                                    | J.                                                                                                    |                                  |

(Quick search window and refined search window)